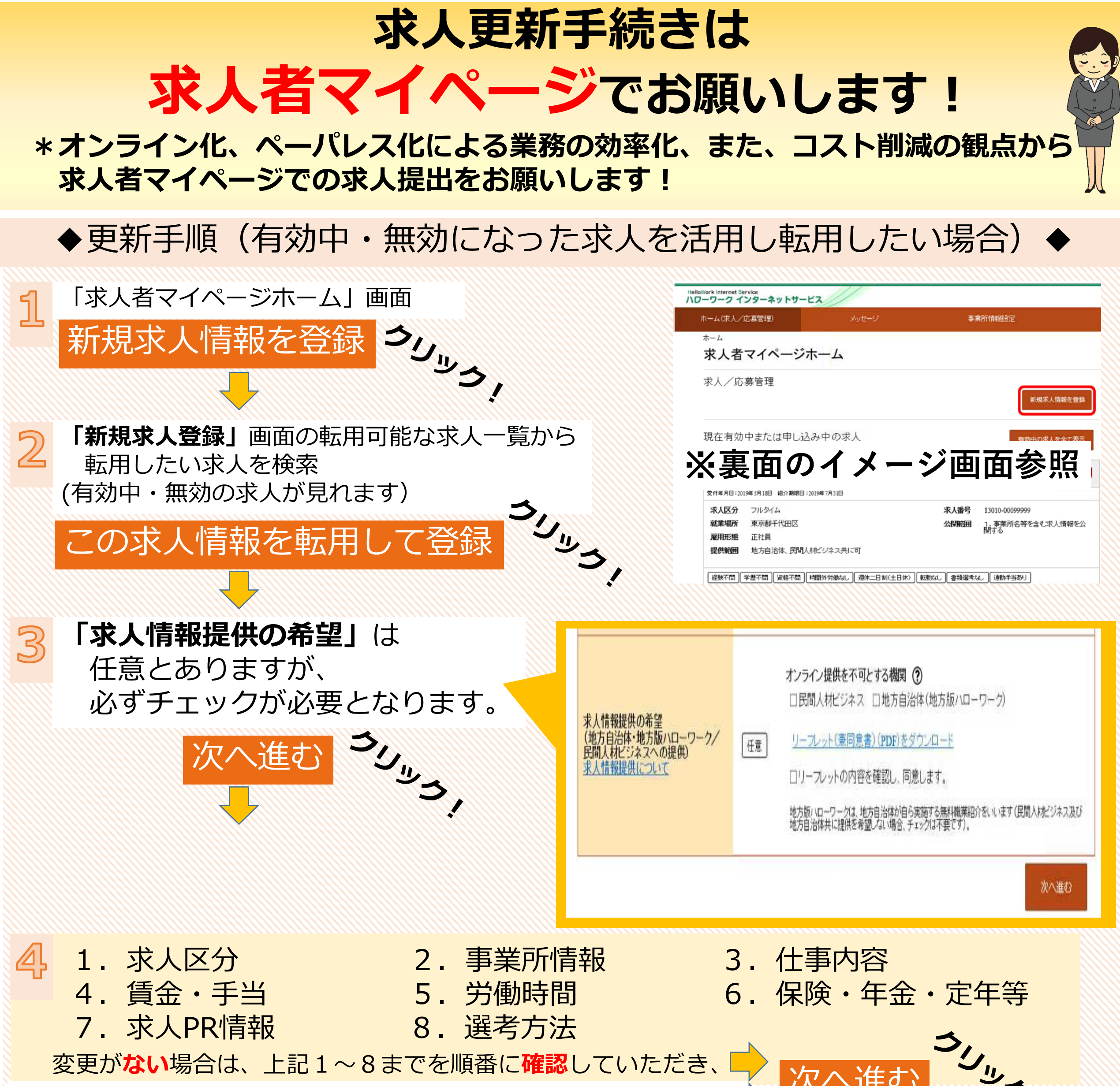

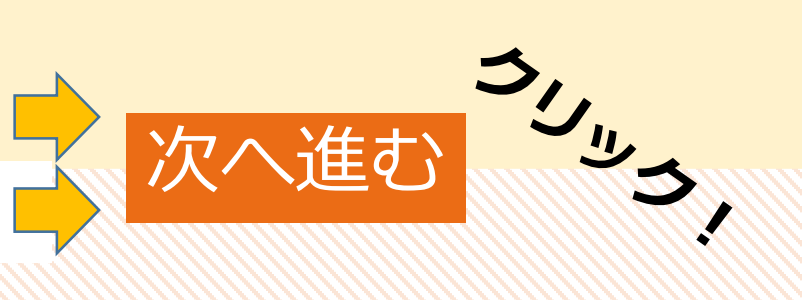

変更がある場合は、上記1~8までを順番に変更していただき、

## 最後のページまで進み、 完了 クリック! → ★提出完了 (仮登録完了) ★ すると

- 有効中求人の更新は、紹介期限満了の約1週間前よりお申し込みいただけます。その際には、 \* **求人重複**をしないように「ハローワークへの連絡事項」に「更新希望」と記載してください。
- 仮登録された求人はハローワークにて内容確認し、不備がなければ本登録し公開となります。 \* 不備、不明点などがある場合は修正依頼のため差し戻しや、電話にて確認させていただきます。

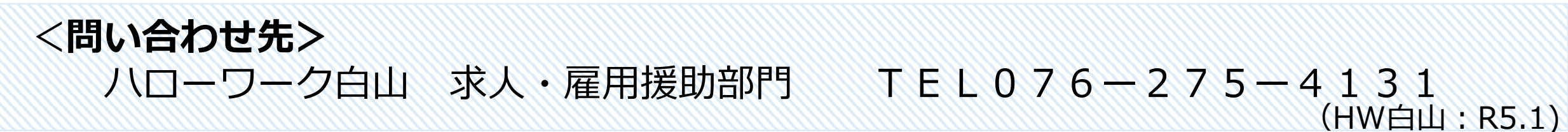

2

① 「求人者マイページホーム」画面を表示させます。新規求人情報を登録ボタンをクリックします。

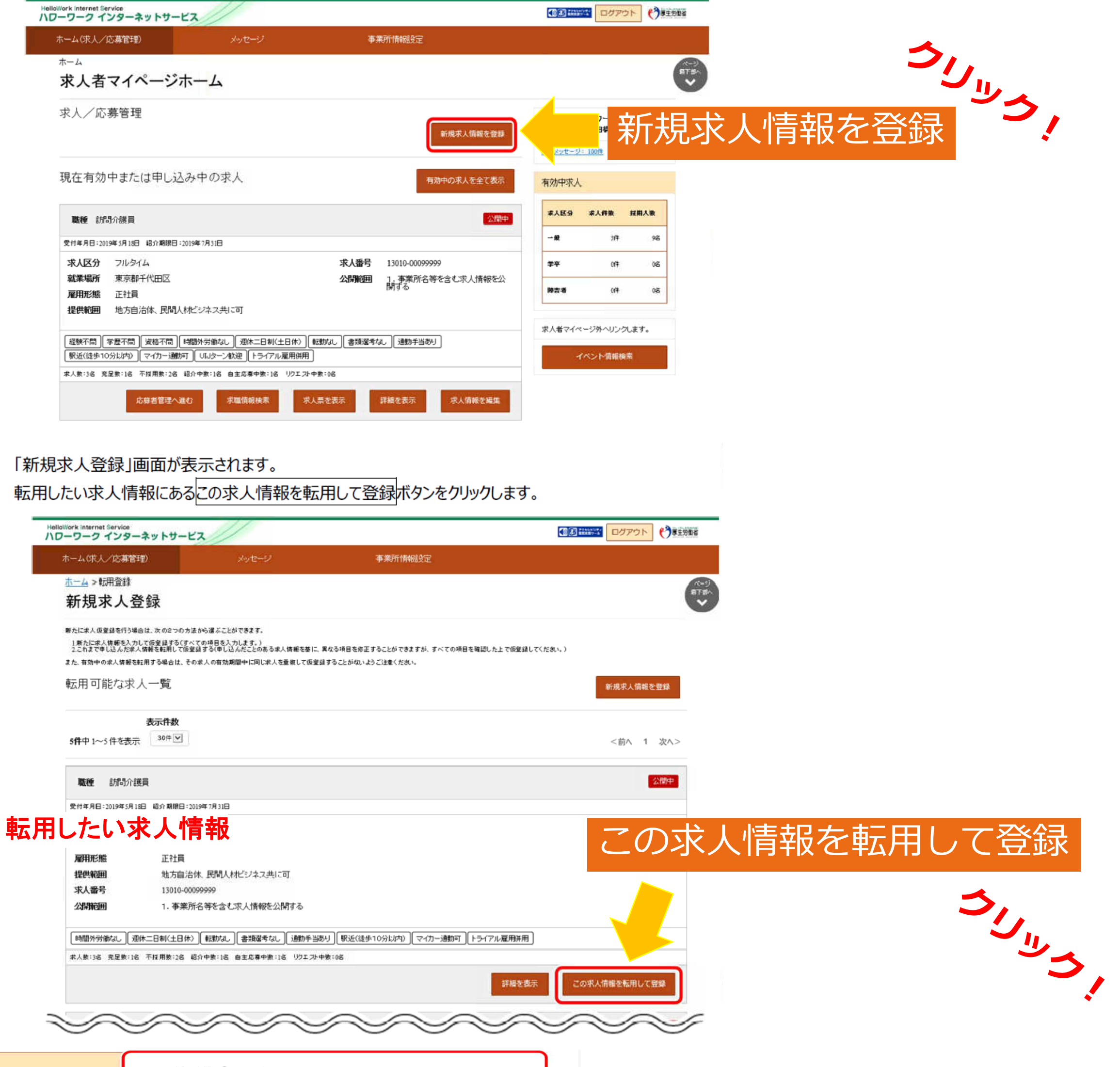

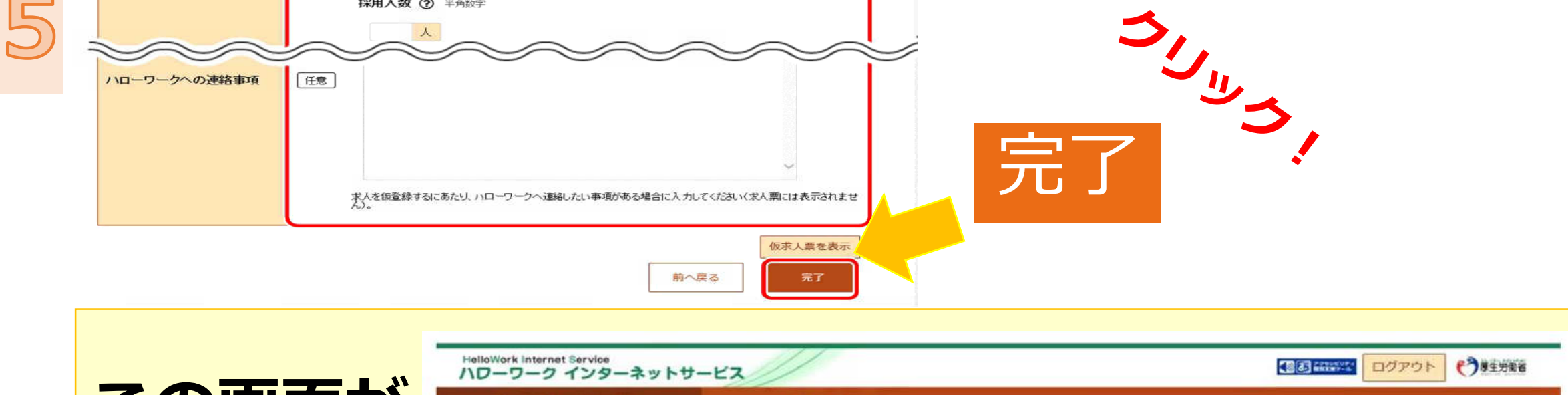

| この 画面 か |
|---------|
| でれば     |
| 提出完了!   |

| alloWork Internet Service<br>ローワーク インターネットサービス |         |        |
|------------------------------------------------|---------|--------|
| ホーム(求人/応募管理)                                   | 事業所情報設定 |        |
| <u>ホーム</u> > 求人登録                              |         |        |
| 求人仮登録完了                                        |         |        |
| 求人の仮登録が完了しました。                                 |         |        |
|                                                |         | ホームへ戻る |